# 届出申請ワークフロー クイックスタートマニュアル

Ver. 3.0

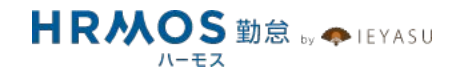

### ■ 本マニュアルの目的

この度は、クラウド勤怠管理システム「HRMOS勤怠 by IEYASU」にお申込いただき 誠にありがとうございます。

本マニュアルは、届出申請ワークフロー機能の設定に重点をおいたクイックスタートマニュアル です。届出申請ワークフロー機能の設定の流れや重要なポイント、活用事例等 をご案内しております。

1

従業員及び承認者の操作方法については、「配布マニュアル」欄に別マニュアルを ご用意しておりますので、ご活用くださいませ。

なお、シフトの設定や休暇管理などは別マニュアルをご用意しておりますので、 HRMOS勤怠ヘルプページより、そちらマニュアルをご参照くださいませ。

## ■ ページ

| 1. 届出機能の初期設定   | 4  |
|----------------|----|
| 1-1. システム設定    | 5  |
| 1−2. 勤怠設定      | 7  |
| 1-3. 勤務区分      | 12 |
| 1-4. 申請区分      | 13 |
| 1-5. 社員設定      | 17 |
| 2. よくある質問と活用事例 | 18 |

■届出機能による申請ワークフローの概要・注意

#### ●概要

有給休暇申請「有給休暇」「残業」「直行直帰」など勤怠に関わる業務 について申請・承認が可能になります。「残業申請」は「時間の指定」が 可能なため、例えば22時までの残業を認めた場合、それ以降の業務 は「集計対象としない(残業を認めない)」といった設定が可能。業務時 間を考え労働生産性の向上につながります。

#### ●注意

有給休暇等の自動付与は有料プランの機能となります。

#### ■届出機能による申請ワークフローの設定手順

●手順① システム設定

「システム設定」画面にて、届出機能の初期設定を行う

●手順② 勤怠設定

「勤怠設定」画面にて、届出機能利用時の設定や通知メールの設定を行う

●手順③ 勤務区分

「勤務区分」画面にて、申請に利用する勤務区分を作成する

●手順④ 申請区分

「申請区分」画面にて、登録済みの勤務区分を申請区分として「利用する/しない」の設定を行う

●手順⑤ 社員設定

「社員」画面にて、承認者の設定・被承認者の設定を行う

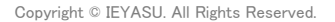

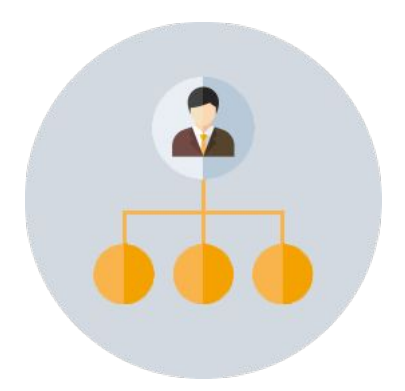

申請ワークフロー

## 1. 届出機能の初期設定

4

## まず、システム設定より届出機能そのものを「ON」にする必要があります。

|                                                                                                    |                                                                                 |                                                                                                    |                           | 左上部メニューより「勤怠」を押下。 |
|----------------------------------------------------------------------------------------------------|---------------------------------------------------------------------------------|----------------------------------------------------------------------------------------------------|---------------------------|-------------------|
| RMOS 勤怠 ・                                                                                                    |                                                                                 |                                                                                                    | 202103test 株式会社<br>管理太郎 ▼ |                   |
| 勤怠                                                                                                    | NEW お知らせ NEWマーク                                                                 | をつける機能                                                                                              |                           | ト部メニューより          |
| 日報                                                                                                    |                                                                                 |                                                                                                    |                           |                   |
|                                                                                                    |                                                                                 | 000 管理太郎                                                                                            |                           | 「システム管理」を押下。      |
| 給与明細                                                                                                    |                                                                                 |                                                                                                    |                           |                   |
|                                                                                                    |                                                                                 | 1月13日 (木)                                                                                           |                           |                   |
|                                                                                                    |                                                                                 | 12:56:08                                                                                            |                           |                   |
|                                                                                                    |                                                                                 |                                                                                                    |                           |                   |
|                                                                                                    |                                                                                 | 出動 退助                                                                                               |                           |                   |
|                                                                                                    |                                                                                 | 休憩開始 休憩終了                                                                                           |                           |                   |
|                                                                                                    |                                                                                 |                                                                                                    |                           |                   |
|                                                                                                    |                                                                                 | <ul> <li>         一 夜勤打刻(前日の労働時間として集計)     </li> </ul>                                              |                           |                   |
|                                                                                                    |                                                                                 |                                                                                                    |                           |                   |
|                                                                                                    |                                                                                 |                                                                                                    |                           |                   |
|                                                                                                    |                                                                                 |                                                                                                    |                           |                   |
|                                                                                                    |                                                                                 |                                                                                                    |                           |                   |
| マラート                                                                                                    | アクセス許可アドレス                                                                      | 利用しない                                                                                               |                           | 左メニューより           |
| 、勤怠 項目設定                                                                                                    | アクセス制限対象                                                                        | 全体                                                                                                  |                           |                   |
|                                                                                                    | SAML認証の設定 🚱                                                                     |                                                                                                    |                           | 「システム設定」を押下。      |
| 2設定                                                                                                    | SAML認証                                                                          | のアカウントでログインを行わない                                                                                    |                           |                   |
| ステム                                                                                                    | HRMOS勤怠ログイン                                                                     | HRMOS勤怠のログイン機能を使う                                                                                   |                           |                   |
|                                                                                                    | API KEYの設定 🔞                                                                    |                                                                                                    |                           |                   |
| テム設定                                                                                                    | Secret Key                                                                      | 未登録                                                                                                 |                           |                   |
|                                                                                                    | サービス連携                                                                          |                                                                                                    |                           |                   |
| ·ン設定                                                                                                    | freee 📀                                                                         | 未連携                                                                                                 |                           |                   |
| い合わせ                                                                                                    | LINE WORKS @                                                                    | 未連携                                                                                                 |                           |                   |
| 、ルプ(使い方)                                                                                                    | LINE WORKS V2 @                                                                 | 未連携                                                                                                 |                           |                   |
| AO                                                                                                    | Smart HR 😨                                                                      | 未連携                                                                                                 |                           |                   |
| ^カード打刻アプリ                                                                                                    | Slack 😨                                                                         | Slack打刻を利用する                                                                                        |                           |                   |
|                                                                                                    | LINE 😨                                                                          | LINE打刻を利用する                                                                                         |                           |                   |
|                                                                                                    |                                                                                 | 編集                                                                                                  | ТОРА                      |                   |
|                                                                                                    |                                                                                 |                                                                                                    |                           |                   |
|                                                                                                    |                                                                                 |                                                                                                    |                           |                   |
|                                                                                                    |                                                                                 |                                                                                                    |                           | この両面 川辺宮」ます       |
|                                                                                                    |                                                                                 |                                                                                                    |                           | この画面より設定します。      |
|                                                                                                    |                                                                                 |                                                                                                    | 同 Z                       |                   |
| ステム設定                                                                                                    |                                                                                 |                                                                                                    | 戻る                        |                   |
|                                                                                                    |                                                                                 |                                                                                                    |                           |                   |
| 今録する                                                                                                    |                                                                                 |                                                                                                    |                           |                   |
| 登録する                                                                                                    |                                                                                 |                                                                                                    |                           |                   |
| 登録する<br><b>用機能 </b>                                                                                                    |                                                                                 |                                                                                                    |                           |                   |
| 登録する<br><b>用機能 ②</b><br>J用システム                                                                                                    | ✔ 勤怠 ✔ 日                                                                        | 報 🔽 給与明細 🗹 年末調整                                                                                     |                           |                   |
| 登録する<br><b>用機能 ②</b><br>J用システム<br>Dグイン後の表示                                                                                         | <ul> <li>✓ 勤怠 ✓ 日</li> <li>● 勤怠 ○ 日</li> </ul>                                  | <ul> <li>報 ♥ 給与明細 ♥ 年末調整</li> <li>報 ○ 給与明細 ○ 年末調整</li> </ul>                                        |                           |                   |
| <ul> <li>登録する</li> <li>甲機能 ②</li> <li>川用システム</li> <li>ヴイン後の表示</li> <li>部メニュー ④</li> </ul>                                          | <ul> <li>✓ 勤急</li> <li>✓ 勤急</li> <li>○ 勤急</li> <li>○ 日</li> </ul>               | 報 ♥ 給与明細 ♥ 年末調整<br>報 ○ 給与明細 ○ 年末調整                                                                  |                           |                   |
| <ul> <li>         ・ ●録する     </li> <li>         ・ ・・・・・・・・・・・・・・・・・・・・・・・・・・・</li></ul>                                            | <ul> <li>✓ 勤怠 ✓ 日</li> <li>● 勤怠 ○ 日</li> <li>+T</li> </ul>                      | 報 2 給与明細 2 年末調整<br>報 ○ 給与明細 ○ 年末調整                                                                  |                           |                   |
| <ul> <li>会録する</li> <li>開機能 <ul> <li>の</li> <li>川用システム</li> <li>リグイン後の表示</li> <li>部メニュー <ul> <li>●</li> </ul> </li> </ul></li></ul> | <ul> <li>✓ 勤怠 ✓ 日</li> <li>● 勤怠 ○ 日</li> <li>✓ 打刻 [位置作</li> </ul>               | <ul> <li>報 2 給与明細 2 年末調整</li> <li>報 ○ 給与明細 ○ 年末調整</li> <li>育報取得: 2 PC 2 スマホ・タブレット ] 2 シフ</li> </ul> | ▶ ☑ 届出                    |                   |
| き録する<br><b>羽機能 ②</b><br>川用システム<br>グイン後の表示<br><b>部メニュー ◎</b><br>意<br>報                                                              | <ul> <li>✓ 勤急 ✓ 日</li> <li>● 勤急 ○ 日</li> <li>✓ 打刻 [位置作</li> <li>✓ 日報</li> </ul> | 報 ♥ 給与明細 ♥ 年末調整<br>報 ○ 給与明細 ○ 年末調整<br>青報取得: ♥ PC ♥ スマホ・タブレット ]♥ シフ                                  | ▶ ☑ 届出                    |                   |

まず、システム設定より届出機能そのものを「ON」にする必要があります。

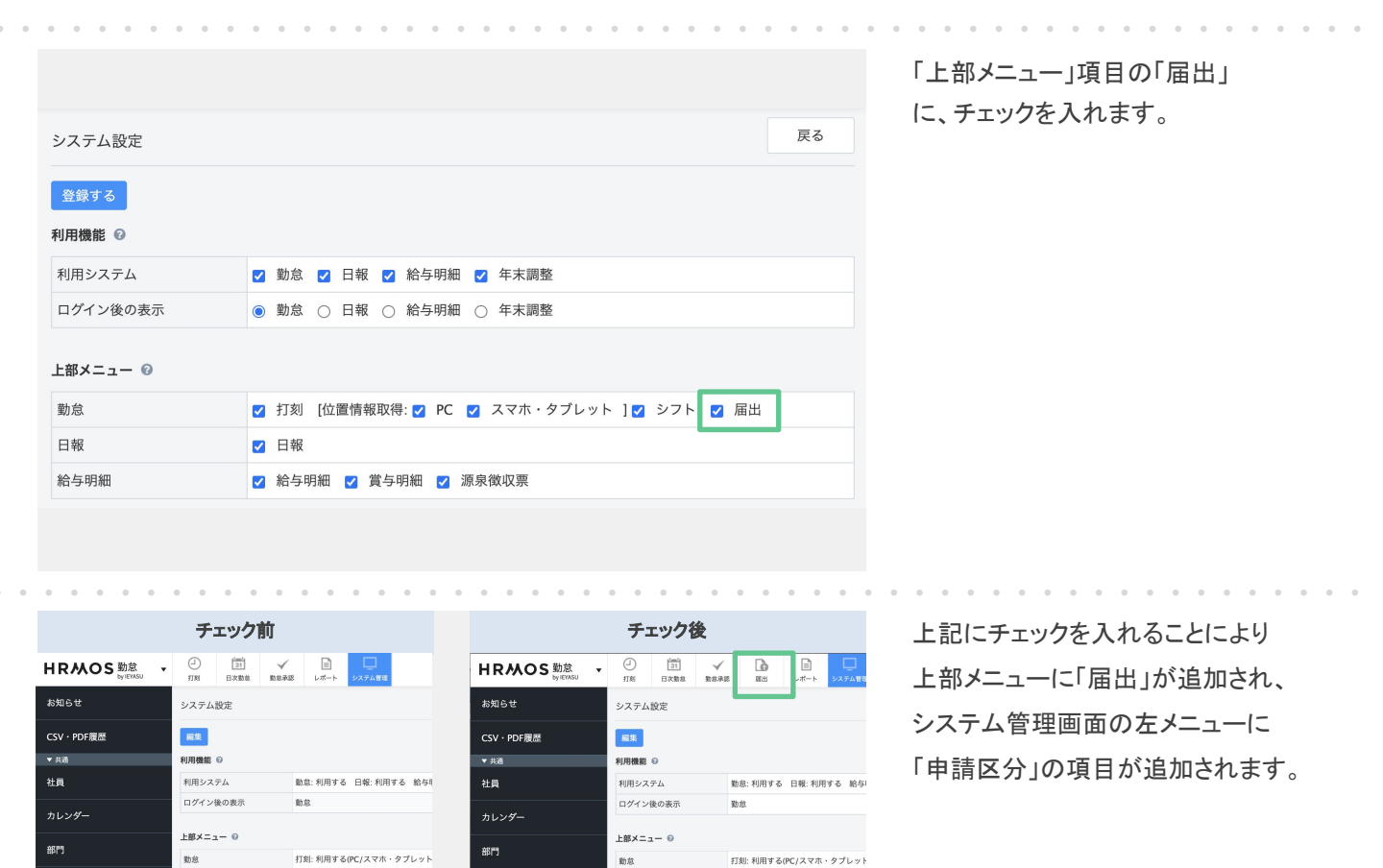

日報

給与明細

共通

勤怠

2段階認証 🕤

ログイン パスワード

IPによるアクセス制限 😡

アクセス許可アドレス

システム管理メニュー 😡

拠点

雇用形態

▼ 勤怠

勤務区分

申請区分

勤怠設定

▼ システム

日報: 利用する

拠点: 利用する

未設定

社員によるパスワード設定 🛛 「初回ログイン」または「管理者による

利用しない

給与明細: 利用する 賞与明細: 利用す

打刻履歴:利用しない 日次動意 項目 用しない

日報

共通

勤怠

2段階認証 📀

ログイン パスワード

IPによるアクセス制限 😡

アクセス許可アドレス

雇用形態

▼ 勤良

勤務区分

勤怠設定

▼ システム

プラン設定

給与明細

システム管理メニュー 😡

日報・利用する

拠点: 利用する

未設定

社員によるパスワード設定 😡 「初回ログイン」または「管理者による

給与明細:利用する 賞与明細:利用す;

打刻履歴:利用しない 日次動意 項目話 用しない

|                              | • • • •            | • • • • • • •                                                                                             | • • • • • • • • • • •                   |       |                                                        |
|------------------------------|--------------------|----------------------------------------------------------------------------------------------------|-----------------------------------------|-------|--------------------------------------------------------|
| HRM                          | OS 勤怠<br>by IEYASU | <ul> <li>✓</li> <li>①</li> <li>①</li> <li>③1</li> <li>✓</li> <li>打刻</li> <li>日次勤怠</li> <li>勤怠承</li> </ul> | ■ □ □ □ □ □ □ □ □ □ □ □ □ □ □ □ □ □ □ □ |       | 上部メニューより「システム管理」                                       |
| お知らせ                         |                    | 勤怠設定                                                                                                    |                                         |       | を押下。左メニューより「勤怠設                                        |
| CSV • PDF                    | F履歴                | 編集                                                                                                    |                                         |       | 定」を押下。                                                 |
| ▼ 共通                         |                    |                                                                                                    |                                         |       |                                                        |
| 社員                           |                    | 打刻・端数処理 日次勤派                                                                                              | 届出・時間有給 通 コメール 集計期間・36協定 土              |       |                                                        |
| カレンダー                        |                    | //////////////////////////////////////                                                                    |                                         |       | 「届出・時間有給」タフを選択し                                        |
| 部門                           |                    | 勤務区分 ♥<br>日次勤怠の備考欄に届出理由<br>記載 ₽                                                                           | 届出の申請区分で利用していても日次勤意で選択できる<br>記載する       |       | 「編集」ボタンを押下。                                            |
|                              |                    | 段階承認 0                                                                                                    | 利用する                                    |       |                                                        |
| 拠点                           |                    | 時間有給休暇 🕜                                                                                                  | 利用する                                    |       |                                                        |
| 雇用形態                         |                    | 子の看護休暇 時間休暇 🕝                                                                                             | 利用する                                    |       | この画面より、届出機能利用時の設定                                      |
| ▼ 勤怠                         |                    | 介護休暇 時間休暇 🕢                                                                                               | 利用する                                    |       | を行います。                                                 |
| 勤務区分                         |                    | 日次勤怠の修正 🕝                                                                                                 | 届出を用いて申請させる                             |       |                                                        |
| 内建成八                         |                    | 時間有給                                                                                                    |                                         |       |                                                        |
| 中調区分                         |                    | 休暇設定の時間単位付与 ②                                                                                             | 時間単位では付与しない(1日または半日単位で付与)               |       |                                                        |
| 勤怠設定                         |                    | 時間有給休暇の端数処理 😡                                                                                             | 1日未満の残時間をそのまま繰越                         |       |                                                        |
|                              |                    |                                                                                                    | 左麻昌纳日                                   |       |                                                        |
|                              |                    |                                                                                                    |                                         |       |                                                        |
|                              |                    |                                                                                                    |                                         |       | カテゴリ届出」の項目において                                         |
| 打刻・端数処理                      | 日次勤怠               | 届出・時間有給 通                                                                                                 | ロメール 集計期間・36協定 勤                        | 務形態 ア | 届出機能に関する設定を行います。                                       |
| 届出                           |                    |                                                                                                    |                                         |       |                                                        |
| 勤務区分 🕝                       |                    | 届出の申請区分で利用                                                                                                | していても日次勤怠で選択できる                         |       |                                                        |
|                              |                    |                                                                                                    |                                         |       | 「日次對息の偏考慚に庙田理田記載」                                      |
| 日次勤怠の備考欄に<br>記載 <sub>2</sub> | 届出理由               | 記載する                                                                                                    |                                         |       | 「段階承認」                                                 |
| 段階承認 🔞                       |                    | 利用する                                                                                                    |                                         |       | 「時間有給休暇」                                               |
| 時間有給休暇 🚱                     |                    | 利用する                                                                                                    |                                         |       | <ul> <li>・ナの有護休暇 時間休暇」</li> <li>「企業休暇 時間休暇」</li> </ul> |
| 子の看護休暇 時間休                   | 暇 🕜                | 利用する                                                                                                    |                                         |       | 「日次勤怠の修正」                                              |
| 介護休暇時間休暇                     | 9                  | 利用する                                                                                                    |                                         |       |                                                        |
| 日次勤怠の修正 🔞                    |                    | 届出を用いて申請させ                                                                                                | 5                                       |       |                                                        |
|                              |                    |                                                                                                    |                                         |       |                                                        |

7

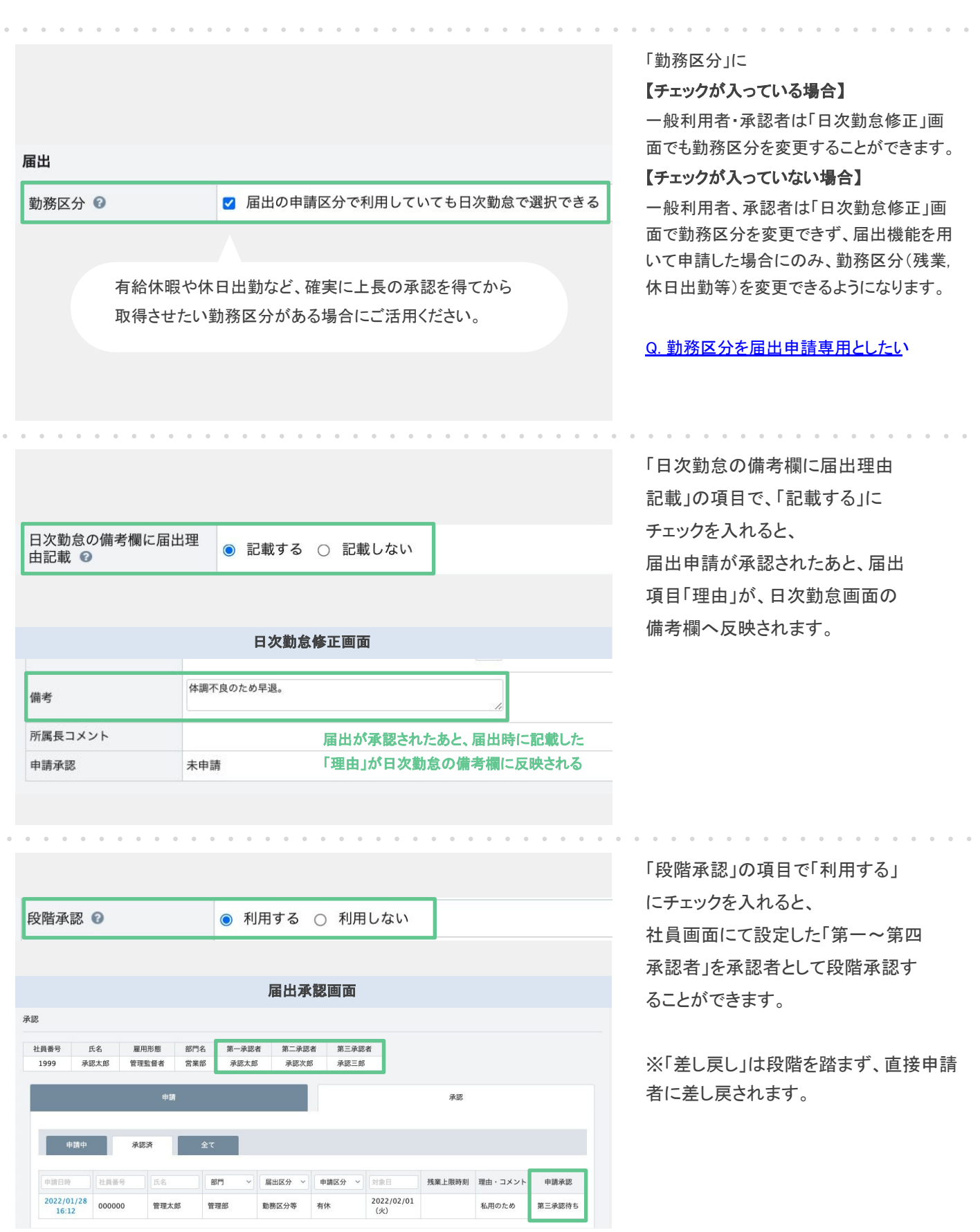

Copyright © IEYASU. All Rights Reserved.

|               |                | 届出申請ワークフローを用いて、<br>「有給休暇」や「子の看護休暇」<br>「介護休暇」を時間単位で申請させ<br>る場合は「利用する」と設定します。 |
|---------------|----------------|-----------------------------------------------------------------------------|
| 時間有給休暇 📀      | ● 利用する ○ 利用しない |                                                                             |
| 子の看護休暇 時間休暇 🔞 | ● 利用する ○ 利用しない | 時間単位の休暇についても「部下の                                                            |
| 介護休暇 時間休暇 🕜   | ● 利用する ○ 利用しない | 申請・上長による承認のフロー」を                                                            |
|               |                | 徹底させたい場合にご利用ください。                                                           |

|              | 届出申請画面                           |
|--------------|----------------------------------|
| 申請する         |                                  |
| 氏名           | 管理太郎                             |
| 社員番号         | 1001 日次勤怠<br>勤務区分等               |
| 届出区分*        | 時間休暇 / 時間休暇                      |
| 対象日*         | 2023 > 年 8 > 月 10 > 日 (木) □ 期間指定 |
| 時間有給休暇1      | 開始時刻 09:00 🗌 翌日 時間 03:00 > +     |
| 子の看護休暇 時間休暇1 | 開始時刻                             |
| 介護休暇 時間休暇1   | 開始時刻 🗌 翌日 時間 🗸 +                 |

「利用する」と設定すると、 届出申請画面から「届出区分」が 表示されるようになり「時間休暇」 を申請できるようになります。

|                                                                                      |                                                                                       |                  |                                                                                                    |                                                                                                    |                                                                          |                                            | _    |     |
|--------------------------------------------------------------------------------------|---------------------------------------------------------------------------------------|------------------|----------------------------------------------------------------------------------------------------|----------------------------------------------------------------------------------------------------|--------------------------------------------------------------------------|--------------------------------------------|------|-----|
| 日次勤怠の                                                                                | )修正 🕜                                                                                 | ☑ 届              | 出を用                                                                                                    | いて申                                                                                                    | ■請さ                                                                      | せる                                         |      |     |
|                                                                                      |                                                                                       |                  |                                                                                                    |                                                                                                    |                                                                          | <ol> <li>Meteric Programmer For</li> </ol> |      |     |
|                                                                                      |                                                                                       |                  |                                                                                                    |                                                                                                    |                                                                          |                                            |      |     |
|                                                                                      |                                                                                       |                  |                                                                                                    |                                                                                                    |                                                                          |                                            |      |     |
|                                                                                      |                                                                                       |                  |                                                                                                    |                                                                                                    |                                                                          |                                            |      |     |
|                                                                                      |                                                                                       |                  |                                                                                                    |                                                                                                    |                                                                          |                                            |      |     |
|                                                                                      |                                                                                       |                  |                                                                                                    |                                                                                                    |                                                                          |                                            |      |     |
|                                                                                      |                                                                                       |                  |                                                                                                    |                                                                                                    |                                                                          |                                            |      |     |
|                                                                                      |                                                                                       |                  |                                                                                                    |                                                                                                    |                                                                          |                                            |      |     |
|                                                                                      |                                                                                       |                  |                                                                                                    |                                                                                                    |                                                                          |                                            |      |     |
|                                                                                      | 。。。。。。。。。。。                                                                           | • • •            |                                                                                                    | 。。。                                                                                                    | • • • •                                                                  | <br>aī ēī                                  | • •  | • • |
|                                                                                      | 日次勤怠画面                                                                                | • • •            |                                                                                                    | 届出                                                                                                    | 山中請                                                                      | 画面                                         | • •  |     |
| 次勤怠                                                                                  | 日次勤怠画面                                                                                | <br>H            | IRMOS                                                                                                    | 面上<br>動意<br>byTETASU                                                                                                    | <b>山中請</b> 「<br>」<br><sup>11</sup> 初                                     | <b>西面</b><br>(31)<br>日次版点                  | • •  |     |
| 次勤怠                                                                                  | 日次勤怠画面                                                                                | H                | 。。。。。<br>IRMOS<br>請登錄                                                                                                    | 面上<br>動意<br>by iEYXSU                                                                                                    | <b>山中請</b><br>①<br><sub>打測</sub>                                         | <b>a (a</b><br>37)<br>87982                | •••  | ••• |
| 、<br>次勤怠<br>編集する<br>単請する                                                             | 日次勤怠画面                                                                                | H                | IRMOS<br>請登録<br>問題文人                                                                                                    | 届出<br>勤怠                                                                                                    | • • • • • • • • • • • • • • • • • • •                                    | <b>a a</b><br>Fr<br>Home                   | •••• | • • |
| 2次勤怠<br>編集する<br><sup>申請する</sup>                                                      | <b>日次勤怠画面</b><br><sup> 万ストー</sup>                                                     |                  | in o o o o o o o o o o o o o o o o o o o                                                                                                    | 届出<br>勤怠、、                                                                                                    | <b>山中請</b> [<br>②<br><sup>打測</sup>                                       | a a<br>Bysse                               | • •  |     |
| 次勤怠<br>編集する<br>年請する<br>七<br>日<br>番号                                                  | <b>日次勤怠画面</b><br>テストー<br>1                                                            |                  | 開設<br>開設<br>開設<br>に<br>、<br>、<br>、<br>、<br>、<br>、<br>、<br>、<br>、<br>、<br>、<br>、<br>、                                                                                                    | <b>届日</b><br>動意<br>bylitixsu<br>デスス<br>1                                                                                    | • • • • • • • • • • • • • • • • • • •                                    | e ta<br>BXB2                               | •••  |     |
| 次勤怠<br>編集する<br><del>1</del><br>年請する<br>七員番号<br>日付                                    | <b>日次勤意画面</b><br>デストー<br>1<br>2023/08/01(次)                                           | H<br>B<br>B<br>B | in Control Control C | <b>届日</b><br>勤意<br>byte/ASU<br>77ス<br>1                                                                                     | и <b>на;</b><br>                                                         | e e<br>e fi<br>extra                       | • •  |     |
| 次勤怠<br>編集 <b>する</b><br><sup>11</sup><br><sup>11</sup><br><sup>11</sup><br>日付<br>初務区分 | <b>日次勤怠画面</b><br>デストー<br>1<br>2023/08/01(火)<br>出勤 、                                   |                  |                                                                                                    | <b>届日</b><br>勤念<br>レッTEYASU<br>テズ<br>1<br>日<br>日                                                                            |                                                                          |                                            | • •  |     |
| 1次勤点<br>編集する<br>た名<br>上員番号<br>日付<br>助務区分                                             | <b>日ン勤念画面</b><br>デストー<br>1<br>2023/08/01(火)<br>出動 ・・・・・・・・・・・・・・・・・・・・・・・・・・・・・・・・・・・ |                  |                                                                                                    | 届日<br>勤定<br>byter%SU<br>57.7<br>1<br>日<br>日<br>日<br>日<br>日<br>日<br>日<br>日<br>日<br>日<br>日<br>日<br>日<br>日<br>日<br>日<br>日<br>日 | <b>し申請</b><br>(2)<br>(7)<br>(7)<br>(7)<br>(7)<br>(7)<br>(7)<br>(7)<br>(7 |                                            | •••  |     |

届出申請ワークフローを用いて、 「日次勤怠」タブの「鉛筆マーク」 からの修正を申請制にする場合は、 「届出を用いて申請させる」と設定 します。

出退勤時間の修正を制限したい場合 にご利用ください。

<u>Q.上長の承認がなければ日次勤怠編集</u> できないよう制限したい

「届出を用いて申請させる」と設定 すると、「日次勤怠」タブの「鉛筆 マーク」からの修正が制限されます。

「編集する」を押下すると「届出」 タブに移行し、修正内容を届出申請 できる画面に変わります。

休憩1

休憩2

12:00

□ 翌日 ~ 13:00 □ 翌日

□ 翌日

□ 翌日 ~

□ 翌日 ~ □

| 申請する    |                                   |
|---------|-----------------------------------|
| 氏名      | 管理太郎                              |
| 社員番号    | 1001 <b>(</b> 日次勤度)<br>1997年2月27日 |
| 届出区分*   | 到数区77寺<br>時間休暇                    |
| 申請区分*   | 残業あり ~                            |
| 対象日*    | 2023 ~ 年 8 ~ 月 1 ~ 日(火) □ 期間指定    |
| 出勤・退勤時刻 | 09:00 ③ □ 翌日 ~ 18:00 ③ □ 翌日       |
| 休憩1     | 14:00 ③ □ 翌日 ~ 15:00 ③ □ 翌日       |
| 休憩2     | : © D 翌日 ~: © D 翌日 +              |

届出申請画面では「届出区分」に 「日次勤怠」が追加されます。

日次勤怠の鉛筆マークに表示される 内容の修正申請ができるようになり ます。

休憩2

時間有給休暇1

## 1-2. 勤怠設定(5/5)

### 勤怠設定より届出機能利用時の設定や通知メールの設定を行います。

| • • • • • • • • • •           | • • • • •             | • • • • • • •    |                     | · · · · · · · · · · · · · · · · · · · |
|-------------------------------|-----------------------|------------------|---------------------|---------------------------------------|
| HRMOS 勤念<br>by IEYASU ・<br>打刻 | [ <u>31</u> ]<br>日次勤怠 | ✓ Log<br>動意承認 届出 | レポート         システム管理 | 上部メニューより「システム管理」                      |
| お知らせ 勤怠設                      | 定                     |                  |                     | を押下。左メニューより「勤怠設                       |
| ▼ 共通                          |                       |                  |                     | 定を押下。                                 |
| 社員                            |                       |                  |                     |                                       |
| カレンダー 打                       | 刻 · 端数処理 日            | 次勤怠 届出・時間有給      | 通知メール 集計期間・36       | 36篇定 「通知メール」タブを選択し                    |
| 部門                            | h · An Ao             | 07:30            |                     | 「編集」ボタンを押下。                           |
|                               | 請漏れ通知メール 🜚            | 01.50            |                     |                                       |
| 月綿申                           | 請漏れ通知メール 🚱            |                  |                     |                                       |
| ▼ 刧息 出勤・                      | 退勤時刻漏れ通知メ             |                  |                     | この画面より、届出機能の通知                        |
| 勤務区方<br>動意差                   | し戻し通知メール 🔞            | 送信しない            |                     | メールの設定を行います。                          |
| 申請区分 動意承                      | 認漏れ通知メール 🕑            |                  |                     |                                       |
| 月締確                           | 定漏れ通知メール 🚱            |                  |                     |                                       |
| 勤忌設定                          |                       |                  |                     |                                       |
|                               |                       | • • • • • • •    | • • • • • •         | ・・・・・・・・・・・・・・・・・・・・・・・・・・・・・・・・・・・・・ |
|                               |                       |                  |                     | カナゴリ 庙田」の項日わいて、                       |
|                               |                       |                  |                     | 必要な通知メールにチェック。                        |
|                               |                       |                  |                     | ●申請通知メール                              |
| 副出                            |                       |                  |                     |                                       |
| 申請通知メール 🚱                     | ○ 送信                  | しない 💿 送信す        | 5                   | メールが届く通知                              |
| 承認・差し戻し通知メール                  | ○ 送信                  | しない 💿 送信す        | 5                   |                                       |
| •                             |                       |                  |                     | ●承認・差し戻し通知メール                         |
|                               |                       |                  |                     | 承認者から承認もしくは差し戻しが                      |
|                               |                       |                  |                     | あったことを通知                              |
|                               |                       |                  |                     | のつたことを通知                              |
|                               |                       |                  |                     |                                       |
|                               |                       |                  |                     |                                       |

次に「勤務区分」画面にて、申請に利用する勤務区分を作成します。

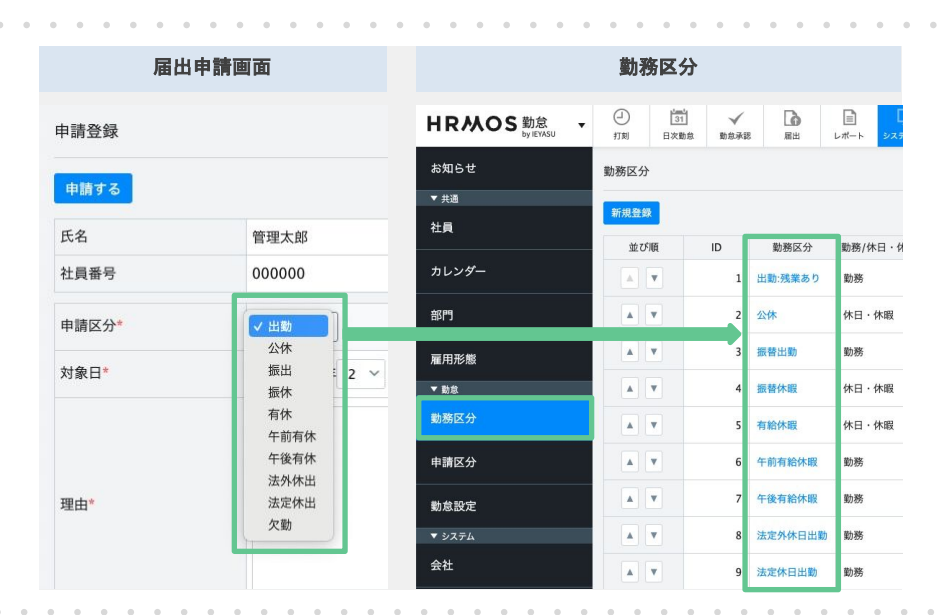

届出機能での申請で用いる申請区分 の詳細は、「勤務区分」の画面から 設定します。まずは届出機能での申請 で用いる勤務区分を作成します。 (残業、直行直帰、遅刻早退等)

初期設定で、すでに勤務区分を作成 されている場合は、この工程は省略 できます。

| HRMOS 勤念<br>by IEYASU ・ | <ul> <li>         打刻     </li> </ul> | 131<br>日次勤怠 | ✓<br>勤怠承認 | 展出      | )<br>レポート | システム管理 |    |           | 株式会社<br>管理太郎 | HRMOS勤怠<br>▼ |
|-------------------------|--------------------------------------|-------------|-----------|---------|-----------|--------|----|-----------|--------------|--------------|
| お知らせ                    | 勤務区分                                 |             |           |         |           |        |    |           | CSV登録        | CSV出力        |
| ▼ 共通                    | W 10 84 40                           | 1           |           |         |           |        |    |           |              |              |
| 社員                      | 和規堂蘇                                 |             |           |         |           |        |    |           |              |              |
|                         | 並び                                   | (ļ          | ID        | 勤務区分    | 勤務/休日     | ・休暇    | 備考 | -         | Ľ–           | 削除           |
| カレンダー                   |                                      | •           | 1         | 出動:残業あり | 動務        |        |    | שצ        | 一登録          | 削除           |
| 部門                      |                                      | •           | 2         | 公休      | 休日·休      | 暇      |    | שצי       | 一登録          | 削除           |
| 雇用形態                    |                                      | V           | 3         | 振替出勤    | 勤務        |        |    | ٦Ľ        | 一登録          | 削除           |
| ▼ 勤怠                    |                                      | v           | 4         | 振替休暇    | 休日·休      | 暇      |    | 3Ľ        | 一登録          | 削除           |
| 勤務区分                    |                                      | V           | 5         | 有給休暇    | 休日・休      | 暇      |    | ٦Ľ        | 一登録          | 削除           |
| 申請区分                    |                                      | V           | 6         | 午前有給休暇  | 動務        |        |    | ٦Ľ        | 一登録          | 削除           |
| 勤怠設定                    |                                      | Y           | 7         | 午後有給休暇  | 動務        |        |    | שצי       | 一登録          | 削除           |
| ▼ システム                  |                                      | <b>V</b>    | 8         | 法定外休日出勤 | 動務        |        |    | <u>שר</u> | 一登録          | 削除           |

上部メニュー「システム管理」を押下し、 左メニューより「勤務区分」を押下。

この画面より勤務区分の新規作成・編集 を行います。勤務区分の作成方法につ いては別マニュアルでご案内しておりま すので、そちらをご参照ください。

クイックスタートマニュアル(勤務区分)

## 1-4. 申請区分(1/4)

次に「申請区分」画面にて、登録済みの勤務区分を申請区分として「利用する/しない」の設定を行います。

戻る

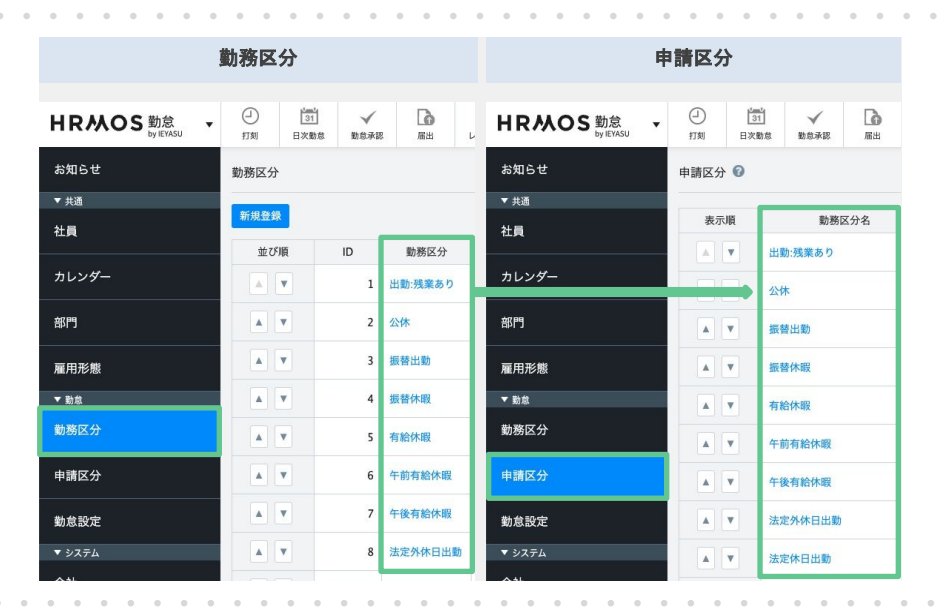

「申請区分」の画面では、登録済みの勤 務区分を申請区分として「利用する、し ない」設定をします。

「勤務区分」画面で作成した勤務 区分が「申請区分」の画面に並び ますので、各勤務区分に対して、 届出申請機能で利用するかどうかを 設定していきます。

## <u>Q.申請区分とは?(届出機能で申請できる項目について)</u>

上部メニュー「システム管理」を 押下、左メニューより「申請区分」 を押下し、この画面から編集します。

申請区分の編集をするには勤務区分 のテキストリンクをクリックしてく ださい。

| HRMOS 勤怠<br>by IEYASU | ▼<br>打刻 | 31<br>日次勤怠 | 動愈承認        | 属出 | <b>)</b><br>レポート | レ<br>システム管理 |    | 株式会社 HRMOS勤怠<br>管理太郎 ▼ |
|-----------------------|---------|------------|-------------|----|------------------|-------------|----|------------------------|
| お知らせ                  | 申請区分    | 0          |             |    |                  |             |    | CSV登録 CSV出力            |
| ▼ 共通                  |         |            |             |    |                  |             |    |                        |
| 社員                    | 表示      | 順          | 勤務区         | 分名 |                  | 表示名         |    | 表示/非表示                 |
|                       |         | ▼ 1        | 出動:残業あり     |    | 出勤               |             | 利用 | する                     |
| カレンダー                 |         | •          | 公休          |    | 公休               |             | 利用 | する                     |
| 部門                    |         | •          | 辰替出勤        |    | 振出               |             | 利用 | する                     |
| 雇用形態                  |         | v i        | 長替休暇        |    | 振休               |             | 利用 | する                     |
| ▼ 勤怠                  |         | • 4        | <b>与給休暇</b> |    | 有休               |             | 利用 | する                     |
| 勤務区分                  |         | •          | F前有給休暇      |    | 午前有休             |             | 利用 | する                     |
| 申請区分                  |         | v 4        | F後有給休暇      |    | 午後有休             |             | 利用 | する                     |
| 勤怠設定                  |         | •          | 去定外休日出勤     |    | 法外休出             |             | 利用 | する                     |
| ▼ システム                |         | •          | 法定休日出勤      |    | 法定休出             |             | 利用 | する                     |

申請区分 編集

| 登録する   |                   |  |  |
|--------|-------------------|--|--|
| 勤務区分名  | 振替出勤              |  |  |
| 表示名    | 振出                |  |  |
| 申請区分   | ◉ 利用する ○ 利用しない    |  |  |
| 出勤時刻   | ● 表示 ○ 非表示 □ 必須入力 |  |  |
| 退勤時刻   | ● 表示 ○ 非表示 □ 必須入力 |  |  |
| 残業上限時刻 | ● 表示 ○ 非表示 □ 必須入力 |  |  |
| 理由     | ● 表示 ○ 非表示 ✔ 必須入力 |  |  |

戻る

登録する

各申請区分で「申請区分」「出勤時 刻」「退勤時刻」「残業上限時刻」 「理由」の4つの項目の「表示/非 表示」「必須入力」を設定します。

当設定は、この画面から手動で 登録する方法と、申請区分一覧画面 よりCSV取込で一括登録する方法が あります。

(cf. 1-4. 申請区分(3/3))

Copyright © IEYASU. All Rights Reserved.

「申請区分」画面にて、登録済みの勤務区分を申請区分として「利用する/しない」の設定を行います。

| 氏名                  | 管理太郎             |                 |
|---------------------|------------------|-----------------|
| 社員番号                | 出勤               |                 |
| 申請区分 <mark>*</mark> | 公休<br>✔ 振出<br>振休 |                 |
| 対象日*                | 有休 : 午前有休        | 2 ~ 月 5 ~ 日 (土) |
| 出勤時刻                | 午後有休<br>法外休出     |                 |
| 退勤時刻                | 法定休出 欠勤          | □ 翌日            |
| 残業上限時刻              | : ©              | □ 翌日            |
| 理由 <mark>*</mark>   |                  |                 |

「申請区分」を「利用する」に設定 すると、届出申請画面で、その勤務 区分が表示され選択できるようにな ります。

|        | 届出申請画面                         |
|--------|--------------------------------|
| 申請区分*  | 振出 ~                           |
| 対象日*   | 2022 ~ 年 2 ~ 月 5 ~ 日 (土)       |
| 出勤時刻   | 09:00 🛇                        |
| 退勤時刻   | 18:00 ③ □ 翌日                   |
| 浅業上限時刻 | 17:55<br>18:00<br>辺田           |
| 理由*    | 18:05<br>18:10                 |
| 承認者    | 18:15     認太郎       第二承認者:承認次郎 |

届出申請画面

2022 ~ 年 2 ~ 月 5 ~ 日 (土)

□ 翌日

□ 翌日

認太郎

認次郎

認三郎

振出

--:-- ©

--:-- O

21:30 0

21:25

21:30 21:35 21:40

21:45

V

「出勤時刻」「退勤時刻」を 「表示」に設定をすると、 届出申請画面で、出勤・退勤時刻を 申請できるようになります。

| • |    |    |    |              |    |    |     |    |    |            |    |    |    | •  |
|---|----|----|----|--------------|----|----|-----|----|----|------------|----|----|----|----|
|   | 「殍 | 钱溝 | tj | <u>-</u> [3] | 見日 | 寺亥 | []] | を  |    |            |    |    |    |    |
|   | 「表 | ₹7 | -1 | に            | 設  | 定  | を   | す  | 32 | _、         |    |    |    |    |
|   | 屇  | 出  | 申  | 請            | 画  | 面  | で   | 、列 | 戋彡 | <b>₹</b> _ | Εß | 艮日 | 寺亥 | 別を |
|   | 申  | 請  | で  | き            | 3. | トラ | 512 | な  | りま | まる         | す。 |    |    |    |

残業上限時刻を申請すると、もし 申請した残業上限時刻を超えて残業 したとしても、その勤務時間は集計 されないようになります。

Q.残業上限時刻とは?

Copyright © IEYASU. All Rights Reserved.

申請区分\*

対象日\*

出勤時刻

退勤時刻

理由\*

承認者

残業上限時刻

## 1-4. 申請区分(3/4)

「申請区分」画面にて、登録済みの勤務区分を申請区分として「利用する/しない」の設定を行います。

|        | 届出申請画面                           |
|--------|----------------------------------|
| 申請区分*  | 振出 ~                             |
| 対象日*   | 2023 ~ 年 8 ~ 月 14 ~ 日 (月) □ 期間指定 |
| 出勤時刻   | : 0                              |
| 退勤時刻   | : 〇 □ 翌日                         |
| 残業上限時刻 | 20:00 ③ □ 翌日                     |
| 理由*    |                                  |

「理由」を「表示」に設定すると、 届出申請画面で、理由を申請できる ようになります。

| 届出申請画面                                                       |                                  |  |  |  |  |  |  |  |  |  |
|--------------------------------------------------------------|----------------------------------|--|--|--|--|--|--|--|--|--|
| 申請する<br>出勤時刻 を入力して<br>退勤時刻 を入力して<br>残業上限時刻 を入力<br>理由 を入力してくだ | ください。<br>ください。<br>してください。<br>さい。 |  |  |  |  |  |  |  |  |  |
| 氏名                                                           | 管理太郎                             |  |  |  |  |  |  |  |  |  |
| 社員番号                                                         | 1001                             |  |  |  |  |  |  |  |  |  |
| 届出区分*                                                        | 勤務区分等 >                          |  |  |  |  |  |  |  |  |  |
| 申請区分*                                                        | 振出 ~                             |  |  |  |  |  |  |  |  |  |
| 対象日*                                                         | 2023 ~ 年 8 ~ 月 14 ~ 日 (月) □ 期間指定 |  |  |  |  |  |  |  |  |  |
| 出勤時刻*                                                        | : •                              |  |  |  |  |  |  |  |  |  |

各項目で「必須入力」にチェックを すると、赤い「\*」が表示され、 入力されずに申請された場合は 「(項目名)を入力してくださ い。」のエラーが表示されます。

## 1-4. 申請区分(4/4)

「申請区分」の設定は、csv取込でも登録することができます。

| HRMOS 勤怠<br>by IEYASU ・ | <ul> <li>打刻</li> <li>日次</li> </ul> | 1         ✓         1           助怠         助怠承認         届出 | レポート システム管理 | 株式会社 HRMOS勤怠<br>管理太郎 ▼ |  |  |  |  |  |  |  |  |  |
|-------------------------|------------------------------------|------------------------------------------------------------|-------------|------------------------|--|--|--|--|--|--|--|--|--|
| お知らせ                    | 申請区分 🕜                             |                                                            |             | CSV登録 CSV出力            |  |  |  |  |  |  |  |  |  |
| ▼ 共通                    |                                    |                                                            |             |                        |  |  |  |  |  |  |  |  |  |
| 社員                      | 表示順                                | 勤務区分名                                                      | 表示名         | 表示/非表示                 |  |  |  |  |  |  |  |  |  |
| カレンダー                   |                                    | 出勤:残業あり<br>公体                                              | 出勤          | 利用する                   |  |  |  |  |  |  |  |  |  |
| 部門                      |                                    | 振替出動                                                       | 振出          | 利用する                   |  |  |  |  |  |  |  |  |  |
| 雇用形態                    |                                    | 振替休暇                                                       | 振休          | 利用する                   |  |  |  |  |  |  |  |  |  |
| ▼ 動怠                    |                                    | 有給休暇                                                       | 有休          | 利用する                   |  |  |  |  |  |  |  |  |  |
| 勤務区分                    |                                    | 午前有給休暇                                                     | 午前有休        | 利用する                   |  |  |  |  |  |  |  |  |  |
| 申請区分                    |                                    | 午後有給休暇                                                     | 午後有休        | 利用する                   |  |  |  |  |  |  |  |  |  |
|                         |                                    |                                                            |             |                        |  |  |  |  |  |  |  |  |  |

申請区分の右上にある「csv出力」 を押下するとcsvデータが出力され ますので、そのcsvデータを加筆し 取り込むことで、一括で登録します。

|    | A      | В   | C        | D        | E            | F            | G          | Н            |            |      |
|----|--------|-----|----------|----------|--------------|--------------|------------|--------------|------------|------|
| 1  | 勤務区分ID | 並び順 | 勤務区分名    | 表示名      | 申請区分_表示/非表示_ | 出勤時刻_表示/非表示_ | 出勤時刻_必須入力_ | 退勤時刻_表示/非表示_ | 退勤時刻_必須入力_ | 残業上降 |
| 2  | 1      | 0   | 出動:残業あ   | 朝夜残業     | 利用する         | 表示           |            | 表示           |            | 表示   |
| 3  | 2      | 1   | 公休       | 公休       | 利用する         | 非表示          |            | 非表示          |            | 非表示  |
| 4  | 3      | 2   | 振替出勤     | 振出       | 利用する         | 非表示          |            | 非表示          |            | 非表示  |
| 5  | 4      | 3   | 振替休暇     | 振休       | 利用する         | 非表示          |            | 非表示          |            | 非表示  |
| 6  | 5      | 4   | 有給休暇     | 有休       | 利用する         | 非表示          |            | 非表示          |            | 非表示  |
| 7  | 6      | 5   | 午前有給休購   | 日午前有休    | 利用する         | 非表示          |            | 非表示          |            | 非表示  |
| 8  | 7      | 6   | 午後有給休問   | 5年後有休    | 利用する         | 非表示          |            | 非表示          |            | 非表示  |
| 9  | 8      | 7   | 法定外休日出   | 法外休出     | 利用する         | 非表示          |            | 非表示          |            | 非表示  |
| 10 | 9      | 8   | 法定休日出勤   | t法定休出    | 利用する         | 非表示          |            | 非表示          |            | 非表示  |
| 11 | 10     | 9   | 特別休暇     | 特休       | 利用する         | 非表示          |            | 非表示          |            | 非表示  |
| 12 | 11     | 10  | 欠動       | 欠勤       | 利用する         | 非表示          |            | 非表示          |            | 非表示  |
| 13 | 12     | 11  | 休職       | 休職       | 利用する         | 非表示          |            | 非表示          |            | 非表示  |
| 14 | 13     | 12  | 在籍なし     | 在籍なし     | 利用する         | 非表示          |            | 非表示          |            | 非表示  |
| 15 | 14     | 13  | 直行直帰     | 直行直帰     | 利用する         | 非表示          |            | 非表示          |            | 非表示  |
| 16 | 15     | 14  | 直行       | 直行       | 利用する         | 非表示          |            | 非表示          |            | 非表示  |
| 17 | 16     | 15  | 直帰       | 直帰       | 利用する         | 非表示          |            | 非表示          |            | 非表示  |
| 18 | 17     | 16  | 出動:残業な   | L 出勤:残業無 | 利用しない        | 非表示          |            | 非表示          |            | 非表示  |
| 19 | 18     | 17  | FLEX (コア | 1出勤      | 利用する         | 非表示          |            | 非表示          |            | 非表示  |
| 20 | 19     | 18  | FLEX (⊐ア | ∮出勤      | 利用する         | 非表示          |            | 非表示          |            | 非表示  |
| 21 | 20     | 19  | 変形労働制    | (出勤7h    | 利用する         | 非表示          |            | 非表示          |            | 非表示  |

| 以下9列を史新しよ9。      |
|------------------|
| 「申請区分_表示/非表示_」   |
| 「出勤時刻_表示/非表示_」   |
| 「出勤時刻_必須入力_」     |
| 「退勤時刻_表示/非表示_」   |
| 「退勤時刻_必須入力_」     |
| 「残業上限時刻_表示/非表示_」 |
| 「残業上限時刻_必須入力_」   |
| 「理由_表示/非表示_」     |
| 「理由_必須入力_」       |
| 更新後、csv形式で保存します。 |

申請区分の右上にある「csv登録」 を押下し「ファイルを選択」を押下。

先程作成したcsvファイルを選択し 「アップロード」を押下します。

| HRMOS 勤怠<br>by IEYASU ・ | <ul> <li>         打刻         E     </li> </ul> | ゴ         31           打刻         日次勤怠 |         | 属出 | <b>し</b> ポート | レー<br>システム管理 | 株式会社 HRMOS勤怠<br>管理太郎 ▼ |  |  |  |  |  |  |
|-------------------------|------------------------------------------------|----------------------------------------|---------|----|--------------|--------------|------------------------|--|--|--|--|--|--|
| お知らせ                    | 申請区分 🕝                                         |                                        |         |    |              |              | CSV登録 CSV出力            |  |  |  |  |  |  |
| ▼ 共通                    |                                                |                                        |         |    | r            |              |                        |  |  |  |  |  |  |
| 社員                      |                                                | ファイルを選択<br>vork_proc61155.csv アッフ      |         |    |              |              |                        |  |  |  |  |  |  |
|                         | 表示順                                            |                                        | 勤務区分    | 名  |              | 表示名          | 表示/非表示                 |  |  |  |  |  |  |
| カレンダー                   |                                                | 出勤                                     | 出勤:残業あり |    |              |              | 利用する                   |  |  |  |  |  |  |
| 部門                      |                                                | 公休                                     |         |    | 公休           |              | 利用する                   |  |  |  |  |  |  |
| 雇用形態                    |                                                | 振替                                     | 振替出動    |    |              |              | 利用する                   |  |  |  |  |  |  |
| ▼ 勤怠                    |                                                | 振替                                     | 振替休暇    |    |              |              | 利用する                   |  |  |  |  |  |  |
| 勤務区分                    |                                                | 有給                                     | 有給休暇    |    |              |              | 利用する                   |  |  |  |  |  |  |
| 申請区分                    |                                                | 午前                                     | 午前有給休暇  |    |              |              | 利用する                   |  |  |  |  |  |  |
| 勤怠設定                    |                                                | 午後                                     | 午後有給休暇  |    |              |              | 利用する                   |  |  |  |  |  |  |

## 1-5. 社員設定

「社員」画面にて、承認者の設定・被承認者の設定を行います。

| HRMOS 勤怠<br>by IEYASU ▼ | <ul> <li>              打刻             日次      </li> </ul> | 31 ✓<br>勤怠 勤怠承認 | <b>届</b> 出 レポ | ・     ト     ・     システム管理 | 株:<br>管3             | 式会社 HRMOS勤怠<br>里太郎 ▼ |
|-------------------------|-----------------------------------------------------------|-----------------|---------------|--------------------------|----------------------|----------------------|
| お知らせ                    | 社員                                                        |                 |               |                          | CSV                  | 登録 CSV出力             |
| ▼ 共通                    |                                                           |                 |               |                          |                      |                      |
| 社員                      | 新規作成                                                      |                 |               |                          |                      |                      |
| カレンダー                   | 就業中                                                       | 休職              | 退             | <u>歳</u> す               | শ্ব                  |                      |
|                         |                                                           |                 |               |                          | [全18件                | 1~20件目を表示 ]          |
|                         | 社員番号                                                      | 氏名              | 部門 ~          | 雇用形態 ~                   | 権限 ~                 | コピー                  |
| 雇用形態                    | 000000                                                    | 管理太郎            | 管理部           | 管理監督者                    | 2. システム管<br>理者 (申込者) | コピー登録                |
| ▼ 勤怠                    |                                                           | MANK L AT       | 204 204 207   | A0.41 E7                 | -                    | -1.8 00.00           |
|                         | 1001                                                      | "宫莱太郎           | 宮莱部           | 一般社員                     | 5. 一般利用者             | コヒー登録                |
| 勤務区分<br>                | 1999                                                      | 承認太郎            | 営業部           | 管理監督者                    | 3. 利用者・承<br>認者       | コピー登録                |

上部メニューより「システム管理」 を押下。左メニューより「社員」を 押下。この画面から編集します。

社員を編集をするには氏名のテキストリ ンクをクリックしてください。

| 眼 * | 3. 利用者・承認者 ~             |
|-----|--------------------------|
|     | 9. アルバイト                 |
|     | 8. 拠点管理者                 |
|     | 7. システム管理者 (閲覧のみ)        |
|     | 6. システム管理者 (給与明細・年末調整除く) |
|     | 5. 一般利用者                 |
|     | 4. 承認者                   |
|     | ✓ 3. 利用者・承認者             |
|     | 2. システム管理者               |

### 誰か一人だけでも 承認すればいい場合(or設定)

| 第一承認者 | 営業部 ~  | 承認太郎 | ~ | OR | 管理部 ~ | 勤怠 | は太郎 ~ | OR |   | ~  | ~   | OR |     |   |
|-------|--------|------|---|----|-------|----|-------|----|---|----|-----|----|-----|---|
| 第二承認者 | 営業部 ~  | 承認次郎 | ~ | OR | ~     | ~  | OR    |    | ~ | OF | 2   | `  | -][ | ~ |
| 第三承認者 | 営業部 ~  | 承認三郎 | ~ | OR | ~     | ~  | OR    |    | ~ | OF | ۲ [ | ,  | -   | ~ |
| 第四承認者 | 営業部 ~  | 承認四郎 | ~ | OR | ~     | ~  | OR    |    | - | OF | ۲ [ |    | -   | ~ |
|       | 段階的に承認 | させたい | 場 | 合  |       |    |       |    |   |    |     |    |     |   |

●承認者の設定

承認者(上長)の編集画面に移動し 最下部にある「権限」の項目を、 承認権のある以下いずれかの権限に 変更します。

2.システム管理者
 3.利用者・承認者
 4.承認者
 6.システム管理者(給与明細除く)
 8.拠点管理者

#### ●被承認者の設定

被承認者(部下)編集画面に移動し 承認者を設定します。

第一承認者~第四承認者まで設定可能 です。段階的に承認の運用をさせる場 合は、第一承認者・第二承認者・・・へ承 認する社員を設定し、複数名で承認者を 設定する場合は第一承認者欄へ承認す る社員を複数人設定してください(or設 定)

以上で社員設定は完了しました。

## 2. よくある質問と活用事例

## 2. よくある質問と活用事例

よくある質問や活用事例のリンクをまとめておりますので、是非ご覧ください。

#### ■ よくある質問

Q「届出」機能を利用し始めたら、日次勤怠編集画面(鉛筆マーク)にて

「選択可能な勤務区分がありません」と表示され勤務区分が選択できなくなりました。

勤怠管理 > システム管理 > 勤怠設定 > 届出「届出の申請区分で利用していても 日次勤怠で選択できる」にチェックを入れることで、日次勤怠編集から登録が可能になります。 https://faq.ievasu.co/kintai/575/

#### Q 同日に2つの届出を申請できる?

同日に2つの届出を申請することはできません。後発の届出で上書きされます。 【複数区分の内容を1つの勤務区分にまとめて設定する】という方法はございます。 https://fag.jevasu.co/kintaj/429/

#### Q 承認した届出を取消したい

承認済の届出を削除することができるようになりました。 これまで承認済の届出がある場合日次勤怠データの生成が実施できませんでしたが 取消によって生成ができるようになります。

https://faq.ieyasu.co/kintai/1115/

#### ■ 活用事例

#### ●HRMOS勤怠の使い方「届出申請ワークフローの活用事例」

HEMOS勤怠では【届出申請】機能を利用して、残業申請や有給休暇申請をすることができます。 この機能を使うことで、"「従業員による申請→上長による承認」のフローを踏んだ場合にのみ 残業や有給休暇取得を認める"という運用が可能になります。今回はその方法をご紹介します。 https://www.ievasu.co/media/overtime-work-application/